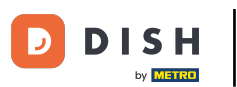

Introduce el importe que el Cliente debe pagar haciendo clic en los números de la zona resaltada. Nota: si quiere añadir una propina, introduce el importe total más la propina.

| ≡ DISH         | ∎POS *Μe            | esa 1     | ¢                      | 1) ALIMENTO BEBIDAS | OTRO                |                        | ÷ ۶ 🚦                                    |
|----------------|---------------------|-----------|------------------------|---------------------|---------------------|------------------------|------------------------------------------|
| *Steak Tarta   | r                   | x1 13,    | 50 13,50               | Aperitivo           | Entrantes           | Ensaladas              | Platos                                   |
| *Foie Gras d   | le Pato             | x1 18,5   | 50 18,50               | Ostras Cada Uno     | Steak Tartar        | Salmón Crudo Marinado  | Bistec a la Bearnesa con<br>Papas Fritas |
|                |                     |           |                        | Ostras Por Pieza de | Foie Gras de Pato   | Burrata                |                                          |
|                |                     |           |                        | Maracuyá            | Pulpo               | Ensalada César Clásica | Carne del Día                            |
|                |                     |           |                        | Caviar (10gr.)      | Mollejas de Ternera |                        | Pescado del Día                          |
|                |                     |           |                        | Iberico (100gr.)    | Espárragos Verdes   |                        | Steak Tartar                             |
|                | Entrada             | Ca        | ntidad total           | •                   | Sopa de Langosta    |                        | -                                        |
|                | $\otimes$           |           | 32,00 🗸                |                     |                     |                        | T-Bone Steak                             |
| 🔀<br>Descuento | G<br>Dividir pedido | )<br>Nota | کر<br>Cliente          |                     |                     |                        | Fondue de Queso                          |
| 7              | 8                   | 9         | +/-                    |                     |                     |                        | Mejillones                               |
| 4              | 5                   | 6         |                        |                     |                     |                        | -                                        |
| 1              | 2                   | 3         | ੂੰਤੇ<br>PAGO CON PIN € |                     |                     |                        | Verduras de Temporada                    |
| 0              | 00                  |           | ුට<br>DINERO €         | Suplementos         | Postres             |                        |                                          |

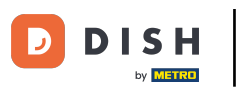

#### Tras añadir la Entrada, selecciona el método de pago preferido por el Cliente. Nota: sólo puedes elegir entre los métodos de pago disponibles en tu restaurante.

| ≡ DISH       | HPOS *Me            | esa 1     | Ģ                | ALIMENTO BEBIDAS    | OTRO                |                        | 5 A 🚦                                    |
|--------------|---------------------|-----------|------------------|---------------------|---------------------|------------------------|------------------------------------------|
| *Steak Tarta | ar                  | x1 13     | ,50 13,50        | Aperitivo           | Entrantes           | Ensaladas              | Platos                                   |
| *Foie Gras d | le Pato             | x1 18     | ,50 18,50        | Ostras Cada Uno     | Steak Tartar        | Salmón Crudo Marinado  | Bistec a la Bearnesa con<br>Papas Fritas |
|              |                     |           |                  | Ostras Por Pieza de | Foie Gras de Pato   | Burrata                |                                          |
|              |                     |           |                  | Maracuyá            | Pulpo               | Ensalada César Clásica | Carne del Día                            |
|              |                     |           |                  | Caviar (10gr.)      | Mollejas de Ternera |                        | Pescado del Día                          |
|              |                     |           |                  | Iberico (100gr.)    | Espárragos Verdes   |                        | Steak Tartar                             |
|              | Entrada             | Ca        | antidad total    | •                   | Sopa de Langosta    |                        |                                          |
|              | $\otimes$           |           | 32,00 🗸          |                     |                     |                        | T-Bone Steak                             |
| Descuento    | G<br>Dividir pedido | )<br>Nota | کر<br>Cliente    |                     |                     |                        | Fondue de Queso                          |
| 7            | 8                   | 9         | +/-              |                     |                     |                        | Mejillones                               |
| 1            | 2                   | 3         | <br>             |                     |                     |                        | Verduras de Temporada                    |
| 0            | 00                  |           | ମ୍ମି<br>DINERO € | Suplementos         | Postres             |                        |                                          |

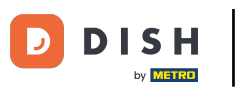

• Haciendo clic en Cambio 8,00 € puedes devolver fácilmente la Entrada extra al Cliente.

| ≡ D   S | POS * Me | sa 1      | (                | ALIMENTO BEBIDAS       | OTRO    |  | 5 P :                    |
|---------|----------|-----------|------------------|------------------------|---------|--|--------------------------|
|         |          |           |                  |                        |         |  |                          |
|         |          | 🗧 Pago e  | excesivo         |                        |         |  | Bistec a la Bearnesa con |
|         |          | Cambio    | € 8,00           |                        |         |  | Papas Fritas             |
|         |          | Propina   | € 8,00           |                        |         |  | Carne del Día            |
|         |          | Ajustar p | propina          |                        |         |  |                          |
|         |          | Decidir n | nás tarde (mante | ner el pedido abierto) |         |  | Pescado del Día          |
|         |          |           |                  | Can                    | celar   |  | Steak Tartar             |
|         |          |           |                  |                        |         |  | T-Bone Steak             |
|         |          |           |                  |                        |         |  | Fondue de Queso          |
|         |          |           |                  |                        |         |  | Meillones                |
|         |          |           |                  |                        |         |  |                          |
|         |          |           |                  |                        |         |  | Verduras de Temporada    |
| 0       | 00       |           | DINERO €         | Suplementos            | Postres |  |                          |

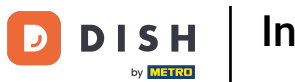

• Haciendo clic en Propina 8,00 €, la Entrada extra se puede propinar fácilmente a petición del Cliente.

| ≡ DISH | H POS * Mes | a 1                    | Ę                            | ALIMENTO BEBIDAS       | OTRO    |  | 5 Q : |
|--------|-------------|------------------------|------------------------------|------------------------|---------|--|-------|
|        |             |                        |                              |                        |         |  |       |
|        |             | Pago e                 | excesivo                     |                        |         |  |       |
|        |             | Cambio                 | € 8,00                       |                        |         |  |       |
|        |             | Propina                | € 8,00                       |                        |         |  |       |
|        |             | Ajustar p<br>Decidir r | propina<br>nás tarde (manter | ner el pedido abierto) |         |  |       |
|        |             |                        |                              |                        |         |  |       |
|        |             |                        |                              | Can                    | celar   |  |       |
|        |             |                        |                              |                        |         |  |       |
|        |             |                        |                              |                        |         |  |       |
|        |             |                        |                              |                        |         |  |       |
|        |             |                        |                              |                        |         |  |       |
|        |             |                        |                              |                        |         |  |       |
| 0      | 00          |                        | Dinero €                     | Suplementos            | Postres |  |       |

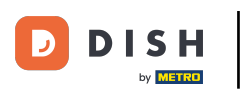

### • Haciendo clic en Ajustar propina puedes modificar fácilmente la Entrada extra.

|   |                        |                             |                        |       |   | 5 A :                    |
|---|------------------------|-----------------------------|------------------------|-------|---|--------------------------|
|   |                        |                             |                        |       |   | Platos                   |
|   | Pago e                 | xcesivo                     |                        |       |   | Bistec a la Bearnesa con |
|   | Cambio                 | € 8,00                      |                        |       |   | Papas Fritas             |
|   | Propina                | € 8,00                      |                        |       | a | Carne del Día            |
|   | Ajustar p<br>Decidir n | oropina<br>nás tarde (mante | ner el pedido abierto) |       |   | Pescado del Día          |
|   |                        |                             | Can                    | celar |   | Steak Tartar             |
|   |                        |                             |                        |       |   | T-Bone Steak             |
|   |                        |                             |                        |       |   | Fondue de Queso          |
|   |                        |                             |                        |       |   | Mejillones               |
|   |                        |                             |                        |       |   |                          |
| 0 |                        |                             |                        |       |   |                          |

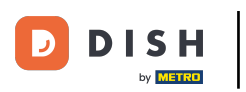

• Haciendo clic en Decidir más tarde puedes mantener el pedido abierto por ahora.

| ≡ D   S | POS * Me | sa 1                 | (             | ALIMENTO BEBIDAS       | OTRO    |  | 5 A :                    |
|---------|----------|----------------------|---------------|------------------------|---------|--|--------------------------|
|         |          |                      |               |                        |         |  | Platos                   |
|         |          | <sub>×1</sub> Pago e | excesivo      |                        |         |  | Bistec a la Bearnesa con |
|         |          | Cambio               | € 8,00        |                        |         |  | Papas Fritas             |
|         |          | Propina              | € 8,00        |                        |         |  | Carne del Día            |
|         |          | Ajustar p            | propina       | ner el nedido abierto) |         |  | Pescado del Día          |
|         |          | Decidii 1            |               |                        |         |  |                          |
|         |          |                      |               | Can                    | celar   |  | Steak Tartar             |
|         |          |                      |               |                        |         |  | T-Bone Steak             |
|         |          |                      |               |                        |         |  | Fondue de Queso          |
|         |          |                      |               |                        |         |  |                          |
|         |          |                      |               |                        |         |  |                          |
|         |          |                      |               |                        |         |  |                          |
| 0       | 00       |                      | j<br>Dinero € | Suplementos            | Postres |  |                          |

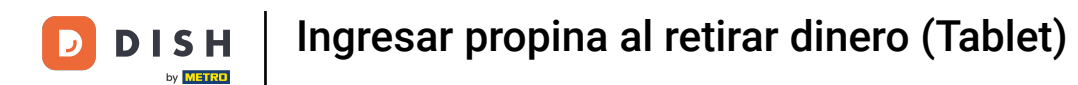

# Si eliges Ajustar propina, haz clic en Pedido, propina incl.:.

| ≡ DIS | h pos * <mark>Mes</mark> | a 1     | Ð                           | ALIMENTO BEBIDAS   | OTRO              |                         | 5 A E                   |
|-------|--------------------------|---------|-----------------------------|--------------------|-------------------|-------------------------|-------------------------|
|       |                          |         |                             |                    |                   |                         | Platos                  |
|       |                          | Ajustar | propina                     |                    |                   |                         | Ristec a la Reamesa con |
|       |                          | Pedido, | , propina incl.:<br>€ 32,00 | Propina:<br>€ 0,00 | Cambio:<br>€ 8,00 |                         | Papas Filtas            |
|       |                          |         | 7                           | 8                  | 9                 |                         | Carne del Día           |
|       |                          |         | 4                           | 5                  | 6                 | с                       | Pescado del Día         |
|       |                          |         | 1                           | 2                  | 3                 | $\overline{\mathbf{X}}$ |                         |
|       |                          |         | 0                           | 00                 |                   |                         | Steak Tartar            |
|       |                          |         | Can                         | celar              | Ace               | ptar                    | T-Bone Steak            |
|       |                          |         |                             |                    |                   |                         | Fondue de Queso         |
|       |                          |         |                             |                    |                   |                         |                         |
|       |                          |         |                             |                    |                   |                         | Mejillones              |
|       |                          |         |                             |                    |                   |                         | Verduras de Temporada   |
|       |                          |         |                             | Suplementos        | Postres           |                         |                         |

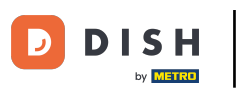

## Escribe el importe del Pedido, incluida la propina.

|  | Ajustar | propina                 |                    |                   |      |  |
|--|---------|-------------------------|--------------------|-------------------|------|--|
|  | Pedido, | , propina incl.:<br>€ 4 | Propina:<br>€ 0,00 | Cambio:<br>€ 8,00 |      |  |
|  |         | 7                       | 8                  | 9                 |      |  |
|  |         | 4                       | 5                  | 6                 | с    |  |
|  |         | 1                       | 2                  | 3                 | X    |  |
|  |         | 0                       | 00                 |                   |      |  |
|  |         | Can                     | celar              | Acep              | otar |  |
|  |         |                         |                    |                   |      |  |
|  |         |                         |                    |                   |      |  |
|  |         |                         |                    |                   |      |  |
|  |         |                         |                    |                   |      |  |
|  |         |                         |                    |                   |      |  |

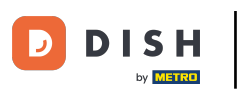

# Haz clic en Propina:.

| ≡ D151 | H POS * Mes | a 1     | Q                      | ALIMENTO BEBIDAS   | OTRO              |             | 5 P : |
|--------|-------------|---------|------------------------|--------------------|-------------------|-------------|-------|
|        |             |         |                        |                    |                   |             |       |
|        |             | Ajustar | propina                |                    |                   |             |       |
|        |             | Pedido, | propina incl.:<br>€ 40 | Propina:<br>€ 8,00 | Cambio:<br>€ 0,00 |             |       |
|        |             |         | 7                      | 8                  | 9                 |             |       |
|        |             |         | 4                      | 5                  | 6                 | с           |       |
|        |             |         | 1                      | 2                  | 3                 | $\boxtimes$ |       |
|        |             |         | 0                      | 00                 |                   |             |       |
|        |             |         | Can                    | celar              | Ace               | eptar       |       |
|        |             |         |                        |                    |                   |             |       |
|        |             |         |                        |                    |                   |             |       |
|        |             |         |                        |                    |                   |             |       |
|        |             |         |                        |                    |                   |             |       |
|        |             |         |                        |                    |                   |             |       |

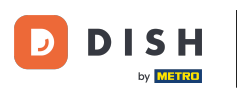

Escribe la Propina que el invitado quiere dar. Nota: en el momento en que editas la Propina, el Cambio cambia automáticamente.

|  |         |                             |                    |                   |      | 5 ₽ :                    |
|--|---------|-----------------------------|--------------------|-------------------|------|--------------------------|
|  |         |                             |                    |                   |      | Platos                   |
|  | Ajustar | propina                     |                    |                   |      | Bistec a la Bearnesa con |
|  | Pedido  | , propina incl.:<br>€ 40,00 | Propina:<br>€ 8,00 | Cambio:<br>€ 0,00 |      | Papas Fritas             |
|  |         | 7                           | 8                  | 9                 | a    |                          |
|  |         | 4                           | 5                  | 6                 | с    | Pescado del Día          |
|  |         | 1                           | 2                  | 3                 | X    | Steak Tartar             |
|  |         | 0                           | 00                 |                   |      | Jicak Tarta              |
|  |         | Can                         | celar              | Acep              | otar | T-Bone Steak             |
|  |         |                             |                    |                   |      | Fondue de Queso          |
|  |         |                             |                    |                   |      | Mejillones               |
|  |         |                             |                    |                   |      | Verduras de Temporada    |
|  |         |                             |                    |                   |      |                          |

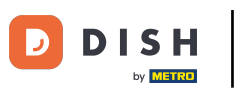

# Pulsa Aceptar.

| ≡ D151 | H POS * <mark>Mes</mark> | a 1     | 0                         | ALIMENTO BEBIDAS | OTRO              |      | 5 2 <b>:</b> |
|--------|--------------------------|---------|---------------------------|------------------|-------------------|------|--------------|
|        |                          |         |                           |                  |                   |      |              |
|        |                          | Ajustar | propina                   |                  |                   |      |              |
|        |                          | Pedido, | propina incl.:<br>£ 37,00 | Propina:<br>€ 5  | Cambio:<br>€ 3,00 |      |              |
|        |                          |         | 7                         | 8                | 9                 |      |              |
|        |                          |         | 4                         | 5                | 6                 | с    |              |
|        |                          |         | 1                         | 2                | 3                 | X    |              |
|        |                          |         | 0                         | 00               |                   |      |              |
|        |                          |         | Can                       | celar            | Ace               | ptar |              |
|        |                          |         |                           |                  |                   |      |              |
|        |                          |         |                           |                  |                   |      |              |
|        |                          |         |                           |                  |                   |      |              |
|        |                          |         |                           |                  |                   |      |              |
|        |                          |         |                           |                  |                   |      |              |

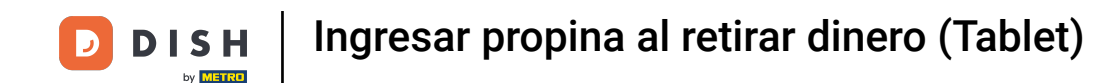

Aparecerá una pequeña ventana con los detalles de tu Ajustar propina. Ya está. Has completado el tutorial, y ahora ya sabes cómo registrar tu consejo.

| 😑 DISHPOS Restaurante | ÁREA PEDIDOS ABIE                                 |                   |         |  |
|-----------------------|---------------------------------------------------|-------------------|---------|--|
| Mesa 1                |                                                   |                   |         |  |
|                       |                                                   |                   |         |  |
| Mesa 5                |                                                   |                   |         |  |
| 🕒 co 🖻 1              |                                                   |                   |         |  |
|                       |                                                   |                   |         |  |
|                       | Order: 36; Cantidad total: 32,00; Modificar: 3,00 | ; Propina 5,00 Ai | CEPTAR  |  |
| Mesa 13               | Mesa 14                                           | Mesa 15           | Mesa 16 |  |
|                       |                                                   |                   |         |  |
|                       |                                                   |                   |         |  |
|                       |                                                   |                   |         |  |
|                       |                                                   |                   |         |  |
|                       |                                                   |                   |         |  |
|                       |                                                   |                   |         |  |

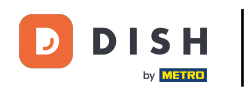

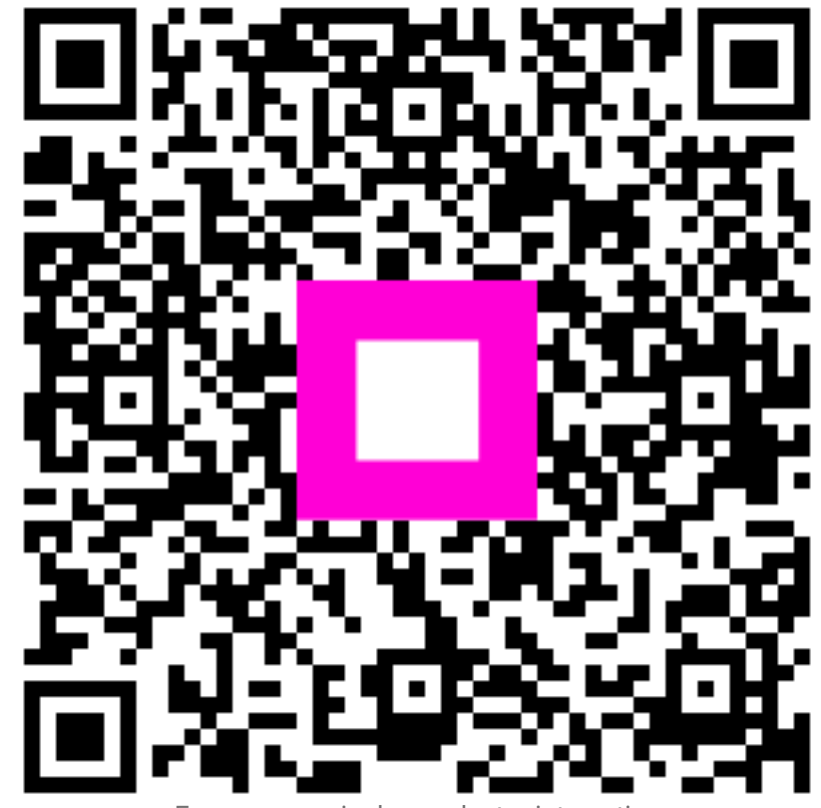

Escanee para ir al reproductor interactivo